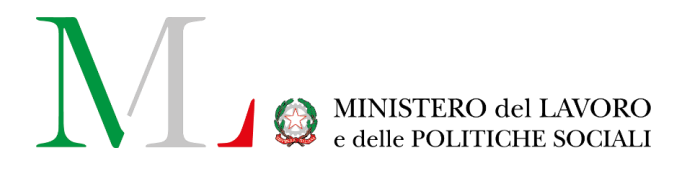

# Abilitazione Verifiche Periodiche

## Manuale Utente

Versione: 1.0 Data: 07/05/2025

## MINISTERO del LAVORO e delle POLITICHE SOCIALI

## SOMMARIO

| 1.  | Introduzione                                                                   | 3              |
|-----|--------------------------------------------------------------------------------|----------------|
| 2.  | Accesso all'applicazione                                                       |                |
| 2.1 | Modalità di accesso                                                            | 4              |
| 3.  | Istanza per l'iscrizione nell'elenco dei Soggetti Abilitati alle<br>Periodiche | Verifiche<br>7 |
| 3.1 | Compilazione istanza                                                           | 8              |
| 3.2 | Gestione istanze in bozza o inviate                                            | 16             |
| 3.3 | Integrazione documentale                                                       | 17             |
| 3.4 | Preavviso di rigetto                                                           | 18             |
| 3.5 | Provvedimento finale                                                           | 19             |
| 4.  | Richiedere Assistenza                                                          | 19             |

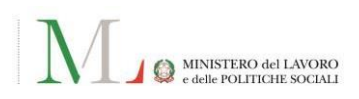

## 1. Introduzione

Il presente documento rappresenta il **manuale utente di supporto** rivolto alle Aziende per l'utilizzo del presente applicativo, finalizzato alla presentazione delle istanze per l'iscrizione nell'elenco dei **Soggetti Abilitati all'effettuazione delle Verifiche Periodiche,** per la variazione delle proprie abilitazioni, per la modifica degli organici dei verificatori e per la comunicazione di ogni variazione di fatto e di diritto operata, nonché per la successiva consultazione delle istanze presentate.

L'applicativo "**Abilitazione Verifiche Periodiche**", messo a disposizione dal Ministero del Lavoro e delle Politiche Sociali, consente di:

- Compilare ed inviare le proprie Istanze;
- Allegare la documentazione necessaria;
- Versare l'imposta di bollo dovuta;
- Visualizzare l'elenco delle Istanze inoltrate in precedenza tramite l'applicativo e, laddove richiesto dal personale del Ministero, integrare la documentazione allegata ad una Istanza.

## 2. Accesso all'applicazione

#### 2.1 Modalità di accesso

Per accedere all'applicazione **"Abilitazione Verifiche Periodiche"** è necessario collegarsi al **portale Servizi Lavoro** al link: <u>https://servizi.lavoro.gov.it</u>.

Nella Homepage del portale si visualizzeranno i box dedicati all'accesso.

Cliccare sul **box dedicato a SPID** o **sul box dedicato a CIE** (Carta d'Identità Elettronica), riservati ai cittadini, quindi accedere al sistema.

**IMPORTANTE!** Per accedere alla procedura di Verifiche Periodiche è necessario che per l'identità digitale con la quale è stato eseguito l'accesso sia stato associato o ricevuto in delega (delega accettata e attiva) un **profilo Azienda**.

In seguito all'accesso, per procedere con l'attività desiderata, cliccare sull'icona dedicata all'applicativo:

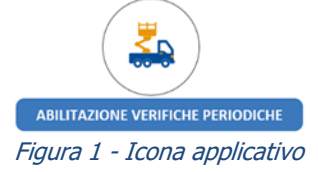

Si visualizzerà una pagina in cui selezionare il profilo Azienda con cui si vuole operare sull'applicazione.

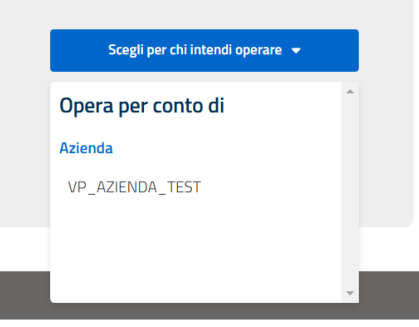

Figura 2 - Scelta Profilo Azienda

Dopo aver selezionato il profilo desiderato, si visualizzerà la pagina introduttiva dell'applicazione.

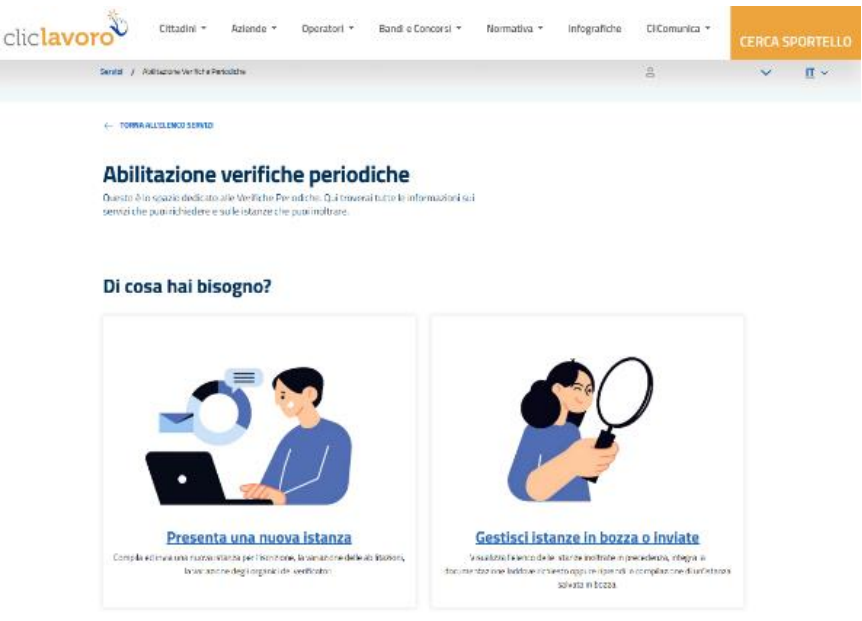

Figura 3 - Homepage

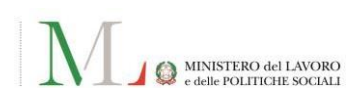

Scorrendo la pagina, saranno presenti i riferimenti normativi relativi all'iscrizione nell'elenco dei Soggetti Abilitati alle Verifiche Periodiche.

Selezionando la sezione "Presenta una nuova istanza" si accede alla pagina informativa, dove è possibile:

- selezionare **"COMPILA ISTANZA"** per avviare la procedura guidata per la presentazione dell'istanza (Fig. 4);
- consultare l'informativa con le linee guida per la presentazione dell'istanza (Fig.5).

| esenta una nuova istanza                                                                                                    |                                                                                                    |
|----------------------------------------------------------------------------------------------------|----------------------------------------------------------------------------------------------------|
| ila ed invia un'istanza per l'iscrizione nell'elenco dei Soggetti Abilitat                                                                                                    | ti alle Verifiche Periodiche allegando la                                                                                                    |
| nentazione necessaria e versando l'imposta di bollo.                                                                                                    |                                                                                                    |
|                                                                                                    |                                                                                                    |
| MPILA ISTANZA                                                                                                    |                                                                                                    |
| Figura 4 -                                                                                                    | Compila istanza                                                                                                    |
| ngura i k                                                                                                    |                                                                                                    |
|                                                                                                    |                                                                                                    |
|                                                                                                    | Come compilere l'integra?                                                                                                    |
| Contenuto dell'istanza                                                                                                    | Come compliare l'Istanza?                                                                                                    |
|                                                                                                    | 1 COMPILA I DATI                                                                                                    |
| Informazioni generali                                                                                                    | Alcuni dei tuoi dati verranno recuperati dal sistema di autenticazione; inserisci manualmente gli altri dati. Ti<br>verrà richiesto come prima cosa di fornire i dati di un referente per la trattazione dell'istanza e un indrizzo                                                                                                    |
| inamice ii processo oi compinazione guoata ii soggeto puo presentare un istanza oi abiitazione ane<br>verifiche periodiche, inserire le informazioni necessarie, allegare la relativa documentazione,<br>effettura ei logazimento delle spese previsti ed inoltrando infine Tistanza. | PEC sul quale riceveral le comunicazioni relative all'istanza.                                                                                                    |
|                                                                                                    | 2 ALLEGA I DOCUMENTI                                                                                                    |
| Documenti da allegare all'istanza                                                                                                    | Fornisci il documento principale e inserisci i relativi allegati per procedere.                                                                                                    |
| Durante la compilazione sarà richiesto di allegare come documento principale "l'istanza"<br>(Obbligatoria). Sarà inoltre possibile allegare ulteriori documenti che si ritengono utili a supporto                                                                                     | 3 EFFETTUA I PAGAMENTI                                                                                                    |
| della stessa.                                                                                                    | Al termine della compilazione dovrai effettuare il pagamento dell'imposta di bollo dovuta sul portale<br>esterno PagoPA; successivamente la conferma di avvenuto pagamento verrà allegata automaticamente                                                                                                    |
| Pagamenti da effettuare                                                                                                    | all'istanza.                                                                                                    |
| Durante la compilazione dell'istanza, sarà possibile effettuare i pagamenti previsti tramite il servizio<br>PascoPA.                                                                                                    | 4 INVIA L'ISTANZA                                                                                                    |
| Importo                                                                                                    | Una volta compilati tutti i dati, allegati i documenti ed effettuato il pagamento, verifica nel riepilogo che tutti<br>i dati siano corretti e procedi inoltrando la tua istanza.                                                                                                    |
| Marca da bollo: 16,00     Conferma del pagamento                                                                                                    |                                                                                                    |
| · La ricevuta dell'avvenuto pagamento verrà automaticamente allegata all'istanza così da poter                                                                                                    | 5 ATTENDI L'ESITO DELL'ISTANZA<br>La tua richiesta sarà attentamente esaminata e l'esito ti sarà comunicato tramite l'indirizzo PEC che hai                                                                                                    |
| procedera con l'invio della pratica                                                                                                    | The second second |

Figura 5 - Informativa

Selezionando la sezione **"GESTISCI ISTANZE IN BOZZA O INVIATE**" si accede all'elenco delle istanze create dall'utente autenticato, dove è possibile impostare dei filtri attraverso i campi di ricerca (fig. 6).

| DISTANZA             | INVIATA DAL | INVIATA AL | STATO          |                |
|----------------------|-------------|------------|----------------|----------------|
| Cerca per ID Istanza |             | <b></b>    | Ë              | ~              |
|                      |             |            |                |                |
|                      |             |            | RIMUOVI FILTRI | APPLICA FILTRI |

Le informazioni di dettaglio mostrate nell'elenco istanze sono le seguenti:

- **ID ISTANZA**: il **codice identificativo della domanda** generato in seguito all'invio (non presente in caso di istanze in stato "IN BOZZA");
- **RICHIESTA**: L'oggetto dell'istanza;
- INVIATA IL: la data di presentazione dell'istanza;
- **STATO**: può assumere i valori:
  - **IN BOZZA**, l'istanza è in fase di compilazione e non ancora inviata;
  - **INVIATA**, l'istanza è stata inviata o integrata (a fronte di richiesta della commissione ministeriale), per le verifiche di competenza;
  - DA INTEGRARE, la commissione ministeriale ha richiesto una integrazione della documentazione o ha notificato un preavviso di rigetto;
  - **CONCLUSA**, è stato comunicato il provvedimento finale.
- AZIONI: può assumere i valori;
  - : consente di integrare la documentazione fornita a corredo dell'istanza;
  - RIPRENDI : consente di riprendere la compilazione dell'istanza in *bozza* dall'ultimo salvataggio effettuato;
  - , contiene una serie di azioni aggiuntive.

È inoltre possibile scaricare il riepilogo dell'istanza, la ricevuta di pagamento e il provvedimento finale.

| ID ISTANZA              | ÷ | RICHIESTA                         | ÷ | INVIATA IL | ÷ | STATO        | ÷ | AZIONI                                  |   |
|-------------------------|---|-----------------------------------|---|------------|---|--------------|---|-----------------------------------------|---|
| ISA202503280004         |   | modifica sedi regionali           |   | 28/03/2025 |   | INVIATA      |   | RIEPILOGO ISTANZA<br>RICEVUTA PAGAMENTO | * |
| ISA202503280003         |   | cessazione abilitazioni           |   | 28/03/2025 |   | CONCLUSA     |   | PROVVEDIMENTO FINALE 🛓                  | : |
| ISA202503280002         |   | Estensione abilitazioni           |   | 28/03/2025 |   | DA INTEGRARE |   | INTEGRA                                 | : |
| ISA202503190002         |   | Iscrizione nei soggetti abilitati |   | 21/03/2025 |   | INVIATA      |   | RIEPILOGO ISTANZA<br>RICEVUTA PAGAMENTO | * |
| ISA202503190001         |   | modifica sedi regionali           |   | 19/03/2025 |   | INVIATA      |   | RIEPILOGO ISTANZA<br>RICEVUTA PAGAMENTO | * |
|                         |   |                                   |   |            |   | IN BOZZA     |   | RIPRENDI                                | : |
| PRECEDENTE 1 SUCCESSIVO |   |                                   |   |            |   |              |   |                                         |   |

Figura 7 - Dettaglio elenco istanze

6 istanze

## 3. Istanza per l'iscrizione nell'elenco dei Soggetti Abilitati alle Verifiche Periodiche

Nella pagina informativa, per proseguire alla compilazione dell'istanza, selezionare il tasto **"Compila istanza"**.

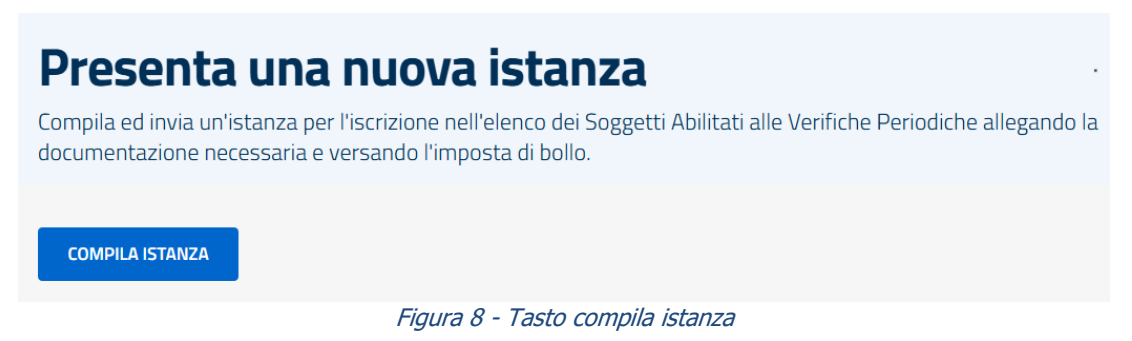

Nel caso in cui fosse già in corso la compilazione di una o più istanze, le bozze salvate saranno visualizzate nell'apposito box dedicato in alto alla pagina.

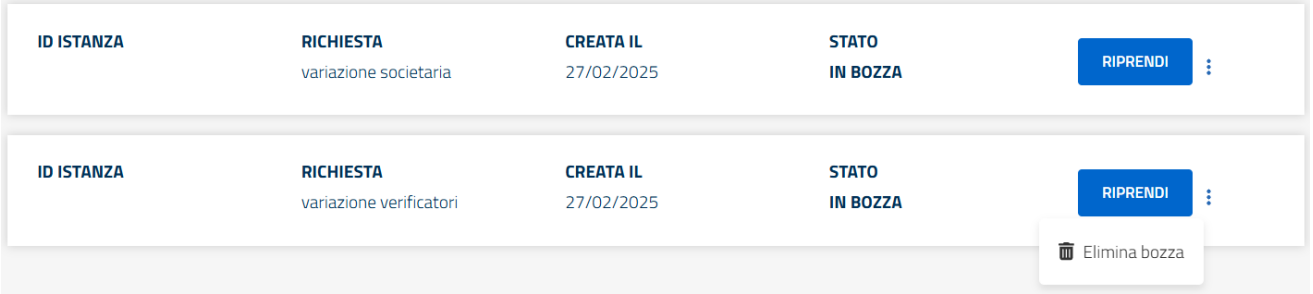

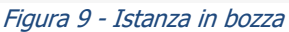

Le informazioni di dettaglio mostrate nel box dedicato sono le seguenti:

- **Stato:** può assumere i valori:
  - Bozza, l'istanza è in fase di compilazione e non ancora inviata;
- consente di riprendere la compilazione dell'istanza in *bozza* dall'ultimo salvataggio effettuato;
- 🔟 : posto nel sottomenu accessibile attraverso 🖡 , consente di eliminare l'istanza in *bozza*.

#### Si specifica che:

- un'istanza inviata non può essere rettificata o annullata successivamente al suo invio.
- per l'invio dell'istanza sarà necessario eseguire il pagamento della Marca da bollo da 16€.

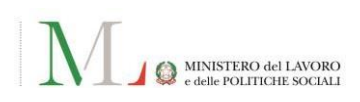

#### 3.1 Compilazione istanza

Il modulo dell'istanza per l'iscrizione nell'elenco dei Soggetti Abilitati alle Verifiche Periodiche si compone delle seguenti sezioni:

- Contatti referente;
- Dati azienda (Dati anagrafici Azienda e Legale Rappresentante);
- Descrizione istanza;
- Documenti da allegare;
- Riepilogo dati;
- Pagamento;
- Invio istanza.

Nelle singole sezioni sono riportati i seguenti pulsanti:

- ABBANDONA: per abbandonare la compilazione e tornare nella pagina precedente;
- **SALVA BOZZA**: per salvare in bozza l'istanza; le informazioni inserite saranno disponibili all'atto di riapertura del modulo di compilazione;
- **SALVA E PROSEGUI**: per procedere con la compilazione passando alla sezione successiva. Permette, inoltre, il salvataggio in bozza delle informazioni inserite.

Le sezioni compilate saranno contrassegnate da  $\leq$  e sarà possibile selezionarle per effettuare eventuali modifiche.

Di seguito, il dettaglio di ogni sezione.

#### 1. Contatti referente

La sezione **"Contatti referente"** è dedicata all'inserimento dell'indirizzo PEC sul quale ricevere le comunicazioni ufficiali legate all'istanza e dei dati personali del referente per la trattazione dell'istanza. La sezione è composta dalle seguenti informazioni:

- **PEC:** costituisce il principale canale di comunicazione tra l'Amministrazione e l'Azienda.
- Dati referente: riporta le informazioni relative al responsabile della procedura individuato dall'Azienda (referente). È possibile selezionare il check-box "Il referente coincide con il richiedente" nel caso in cui le due figure coincidano, di conseguenza il sistema compilerà in automatico i campi inserendo i dati dell'utente autenticato (richiedente); altrimenti valorizzare tutti i campi obbligatori contrassegnati da \* per proseguire con la compilazione.

Valorizzare tutti i campi obbligatori contrassegnati da \* per proseguire con la compilazione delle sezioni successive.

| Contatti referente    | Contatto notifiche                                         |                                                                                     |
|-----------------------|------------------------------------------------------------|-------------------------------------------------------------------------------------|
| Dati azienda          | Inserisci i dati personali del referente per la ufficiali. | trattazione di questa istanza e l'indirizzo PEC sul quale ricevere le comunicazioni |
| Descrizione istanza   | l campi contrassegnati da * asterisco sono obb             | ligatori                                                                            |
| Documenti da allegare |                                                            |                                                                                     |
| Riepilogo dati        | Indirizzo PEC sul quale ricevere                           | le comunicazioni ufficiali                                                          |
|                       | PEC *                                                      |                                                                                     |
| Pagamento             | Inserisci PEC                                              |                                                                                     |
| Invio istanza         | Conferma PEC *                                             |                                                                                     |
|                       | Inserisci PEC                                              |                                                                                     |
|                       | Dati referente                                             |                                                                                     |
|                       | Nome *                                                     | Cognome *                                                                           |
|                       | Inserisci nome                                             | Inserisci cognome                                                                   |
|                       | Telefono                                                   | Cellulare *                                                                         |
|                       | Inserisci telefono                                         | Inserisci cellulare                                                                 |
|                       | Indirizzo e-mail *                                         |                                                                                     |
|                       | Inserisci e-mail                                           |                                                                                     |

Figura 10 - Form istanza: contatti referente

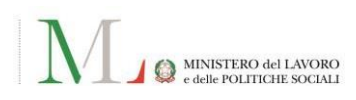

#### 2. Dati azienda

La sezione Dati azienda è composta dalle seguenti informazioni:

- Dati Richiedente: i campi Nome, Cognome, Codice Fiscale sono compilati in automatico dal sistema, in base all'accesso eseguito con identità digitale SPID o CIE.
- Anagrafica azienda: i campi Denominazione, Codice fiscale e Indirizzo sede legale sono compilati in automatico dal sistema, in base all'accesso eseguito con identità digitale SPID o CIE. I campi Indirizzo e-mail e PEC potranno essere valorizzati durante la compilazione.
- Dati Anagrafici Rappresentante Legale: riporta le informazioni relative al Rappresentante Legale dell'Azienda.

È possibile selezionare il check-box "Il Rappresentante Legale coincide con il richiedente" nel caso in cui le due figure coincidano, di conseguenza i campi verranno valorizzati automaticamente; altrimenti potranno essere valorizzati durante la compilazione.

Residenza: riporta le informazioni relative alla residenza del Rappresentante Legale come la Provincia, Comune, l'indirizzo, numero civico e CAP.

| Contatti referente 🛛 📀 | Dati azienda                                 |                    |                                                                                   |   |
|------------------------|----------------------------------------------|--------------------|-----------------------------------------------------------------------------------|---|
| Dati azienda           | Controlla la correttezza dei dati e inse     | erisci l'indirizzo | PEC dell'azienda.                                                                 |   |
| Descrizione istanza    | Dati Richiedente                             |                    |                                                                                   |   |
| Documenti da allegare  | Nome Cogn                                    | ome                | Codice fiscale                                                                    |   |
| Riepilogo dati         |                                              |                    |                                                                                   |   |
| Pagamento              | Anagrafica azienda                           |                    |                                                                                   |   |
| Invio istanza          | Denominazione Codio<br>Indirizzo sede legale | e fiscale          |                                                                                   |   |
|                        | Indirizzo e-mail                             |                    | PEC                                                                               |   |
|                        | Inserisci e-mail                             |                    | Inserisci PEC                                                                     |   |
|                        | Dati Anagrafici Rappresent                   | ante Legale        | 2<br>ente<br>Cognome<br>Inserisci cognome<br>Data di nascita<br>Comune di nascita |   |
|                        | Residenza                                    |                    |                                                                                   |   |
|                        | Provincia                                    | 1                  | Comune                                                                            | ٦ |
|                        |                                              | -                  | · ·                                                                               |   |
|                        | Indirizzo                                    |                    | Numero civico                                                                     | ٦ |
|                        | Inserisci indirizzo                          |                    | Inserisci numero civico                                                           |   |
|                        | САР                                          |                    |                                                                                   |   |
|                        | Inserisci CAP                                |                    |                                                                                   |   |

Figura 11 - Form istanza: Dati azienda

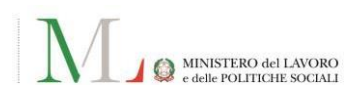

#### 3. Descrizione istanza

La sezione **"Descrizione istanza"** è dedicata all'inserimento delle richieste contenute all'interno dell'istanza.

La sezione è composta dalle seguenti informazioni:

- > **Oggetto dell'istanza:** riporta la descrizione riassuntiva dell'istanza.
- Richieste da includere nell'istanza: selezionare le richieste utilizzando le apposite caselle di spunta in corrispondenza di ognuna di esse.

Valorizzare tutti i campi obbligatori contrassegnati da \* per proseguire con la compilazione delle sezioni successive.

| Contatti referente 📀  | Descrizione istanza                                                              |
|-----------------------|----------------------------------------------------------------------------------|
| Dati azienda 🛛 📀      | Inserisci un oggetto descrittivo dell'istanza e seleziona le richieste contenute |
| Descrizione istanza   |                                                                                  |
| Documenti da allegare | l campi contrassegnati da * asterisco sono obbligatori                           |
| Riepilogo dati        | Oggetto dell'istanza *                                                           |
| Pagamento             |                                                                                  |
| Invio istanza         | Richieste da includere nell'istanza                                              |
|                       | Seleziona le richieste contenute nell'istanza *                                  |
|                       | Iscrizione nell'elenco dei soggetti abilitati;                                   |
|                       | Rinnovo dell'iscrizione nell'elenco dei soggetti abilitati;                      |
|                       | Variazioni assetto societario;                                                   |
|                       | <ul> <li>Nomina Responsabile tecnico / Vice-Responsabile<br/>tecnico;</li> </ul> |
|                       | Inserimento verificatori;                                                        |
|                       | Estensione abilitazioni verificatori;                                            |
|                       | Ridistribuzione territoriale verificatori;                                       |
|                       | Cessazione verificatori;                                                         |
|                       | Abilitazione sede regionale;                                                     |
|                       | Estensione regionale abilitazioni;                                               |
|                       | Rinuncia abilitazioni regionali;                                                 |
|                       | Altro                                                                            |
|                       | Figura 12 - Form istanza: Descrizione istanza                                    |

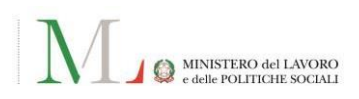

#### 4. Documenti da allegare

La sezione "Documenti da allegare" è dedicata al caricamento degli allegati richiesti.

Per proseguire al caricamento della documentazione richiesta è necessario selezionare **"Aggiungi documenti"**.

Valorizzare tutti i campi obbligatori contrassegnati da \* per proseguire con la compilazione delle sezioni successive.

Si specifica che in corrispondenza del campo "Documento principale" dovrà essere allegata l'istanza da presentare, in formato .pdf.

| Contatti referente                                                         | • | Allega i documenti                                                                            |
|----------------------------------------------------------------------------|---|-----------------------------------------------------------------------------------------------|
| Dati azienda                                                               | • | Per inviare l'istanza dovrai allegare i documenti riferiti a ciascuna tipologia di richiesta. |
| I campi contrassegnati da * asterisco sono obbligatori Descrizione istanza |   | l campi contrassegnati da * asterisco sono obbligatori                                        |
| Documenti da allegare                                                      |   | 늘 Documento principale (l'istanza) *                                                          |
| Riepilogo dati                                                             |   |                                                                                               |
| Pagamento                                                                  |   | Documento principale AGGIUNGI DOCUMENTI                                                       |
| Invio istanza                                                              |   |                                                                                               |
|                                                                            |   |                                                                                               |
|                                                                            |   | Hai altri documenti da aggiungere? CARICA UN ALTRO DOCUMENTO                                  |
|                                                                            |   | Figura 13 - Documenti da allegare                                                             |

In seguito alla selezione di "CARICA UN ALTRO DOCUMENTO" sarà possibile caricare documentazione aggiuntiva, rispettando dimensione e formato indicati.

Si specifica che è consentito il caricamento di documenti in formato .pdf che non superino 50MB (per singolo documento).

Dopo aver caricato la documentazione aggiuntiva, per procedere, dovrà essere specificata una descrizione.

## 🖹 Documenti aggiuntivi

| Documenti aggiuntivi    | ^             |
|-------------------------|---------------|
| ocumenti caricati       |               |
|                         |               |
| Istanza_ Allegato_1.pdf | Descrizione * |

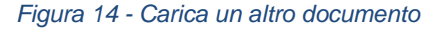

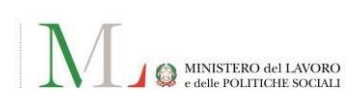

#### 5. <u>Riepilogo dati</u>

La sezione "**Riepilogo dati**" consente di verificare la correttezza delle informazioni inserite nelle sezioni precedenti, in modo da poter procedere al pagamento e infine finalizzare l'istanza.

Le informazioni di dettaglio mostrate nella sezione "Riepilogo dati" sono le seguenti:

- Contatti referente;
- Dati azienda;
- Documenti da allegare.

In caso di informazioni non corrette, selezionando il tasto "**Modifica**", si verrà reindirizzati alla sezione corrispondente per effettuare le relative correzioni.

| Contatti referente 📀                             | Un ultimo controllo prima di procedere col pagamento                                                                                                    |
|--------------------------------------------------|----------------------------------------------------------------------------------------------------|
| Dati azienda 🛛 📀                                 | Assicurati che tutte le informazioni inserite finora siano corrette prima di procedere con il pagamento con PagoPA.                                                                                                    |
| Descrizione istanza 📀<br>Documenti da allegare 📀 | Contatti referente Modifica                                                                                                    |
| Riepilogo dati                                   | Indirizzo PEC sul quale ricevere le comunicazioni ufficiali                                                                                                    |
| Pagamento                                        | PEC                                                                                                    |
| Invio istanza                                    |                                                                                                    |
|                                                  | Dati referente                                                                                                    |
|                                                  | Nome Cognome                                                                                                    |
|                                                  |                                                                                                    |
|                                                  | Cellulare Indirizzo e-mail                                                                                                    |
|                                                  |                                                                                                    |
|                                                  | Dati azienda Modifica                                                                                                    |
|                                                  | Dati Richiedente                                                                                                    |
|                                                  | Nome Cognome Codice fiscale                                                                                                    |
|                                                  |                                                                                                    |
|                                                  | Anagrafica azienda                                                                                                    |
|                                                  | Denominazione Codice fiscale                                                                                                    |
|                                                  | Indirizzo sede legale                                                                                                    |
|                                                  |                                                                                                    |
|                                                  | Documenti allegati alla richiesta Modifica                                                                                                    |
|                                                  | Documento principale                                                                                                    |
|                                                  | Fig. Istanza.pdf                                                                                                    |
|                                                  | Documenti aggiuntivi                                                                                                    |
|                                                  | Procedi con il pagamento e invia l'istanza<br>Nello step successivo verrai indrizzato sul servizio PagoPA per effettuare i pagamenti previsti.<br>Una volta ottenuto l'esito positivo del pagamento, <b>invia l'istanza.</b> |

Figura 15 - Riepilogo dati

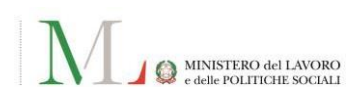

#### 6. Pagamenti

La sezione "Pagamenti" permette di effettuare il pagamento delle spese necessarie all'invio dell'istanza.

Selezionando "**Effettua il pagamento con PagoPA**" si potrà procedere con il pagamento della marca da bollo.

| Contatti referente    | 0 | Effettua i pagamenti previsti per procedere con l'invio                                                                                                    |    |  |  |
|-----------------------|---|----------------------------------------------------------------------------------------------------|----|--|--|
| Dati azienda          | 0 | Per inviare la domanda è necessario effettuare i pagamenti previsti tramite il servizio PagoPA.                                                                                   |    |  |  |
| Descrizione istanza   | 0 | Il richiedente                                                                                                    |    |  |  |
| Documenti da allegare | 0 |                                                                                                    |    |  |  |
| Riepilogo dati        | 0 | Pagamenti previsti                                                                                                    |    |  |  |
| Pagamento             |   | Marca da bollo €16.0                                                                                                    | 00 |  |  |
| Invio istanza         |   | EFFETTUA IL PAGAMENTO CON PAGOPA                                                                                                    |    |  |  |
|                       |   | Una volta effettuato il pagamento su PagoPA, la conferma dell'avvenuto pagamento sarà automaticamente associata all'istanza, così da poter procedere con<br>l'invio della stessa. |    |  |  |

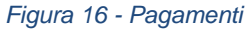

Comparirà a schermo il pop-up "Stai per essere reindirizzato su PagoPA per procedere al pagamento". Selezionare "**Annulla**", all'interno del pop-up, per interrompere e tornare al modulo di inserimento dati. Selezionare "**Procedi al pagamento**", all'interno del pop-up, per procedere al pagamento.

|                                                                                                    | X<br>CHIUDI                                                           |
|----------------------------------------------------------------------------------------------------|-----------------------------------------------------------------------|
| Stai per essere reindirizzato su Pa                                                                                                    | agoPA per procedere al pagamento                                      |
| Verrai reindirizzato su PagoPA per effettuare i<br>La conferma dell'avvenuto pagamento sarà au<br>poter procedere con l'invio della stessa. | i pagamenti previsti.<br>utomaticamente associata all'istanza così da |
|                                                                                                    |                                                                       |

Figura 17 – Pop-up - PagoPA

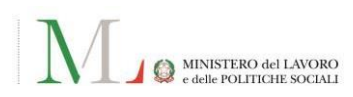

In caso di avvenuto pagamento, al termine viene prospettato un **messaggio relativo al buon esito** dell'operazione e sarà visualizzabile e selezionabile il tasto "**Invia istanza**".

Cliccando su "**Conferma pagamento PagoPA.pdf**" è possibile scaricare la conferma del pagamento.

| Contatti referente    | 0 | Effettua i pagamenti previsti per procedere con l'invio                                         |          |
|-----------------------|---|-------------------------------------------------------------------------------------------------|----------|
| Dati azienda          | 0 | Per inviare la domanda è necessario effettuare i pagamenti previsti tramite il servizio PagoPA. |          |
| Descrizione istanza   | 0 | CONFERMA DI PAGAMENTO ALLEGATA ALL'ISTANZA                                                      |          |
| Documenti da allegare | 0 | Puoi procedere con <b>l'invio dell'istanza.</b>                                                 |          |
| Riepilogo dati        | • | I                                                                                               |          |
| Pagamento             | • | Il richiedente                                                                                  |          |
| Invio istanza         |   |                                                                                                 |          |
|                       |   | Pagamenti previsti                                                                              |          |
|                       |   | Marca da bollo                                                                                  | €16.00   |
|                       |   |                                                                                                 | ✓ Pagato |
|                       |   | Conferma del pagamento effettuato su PagoPA                                                     |          |
|                       |   | 膮 Conferma Pagamento PagoPA.pdf                                                                 |          |
|                       |   |                                                                                                 |          |
|                       |   |                                                                                                 |          |
|                       |   |                                                                                                 |          |

Figura 15 - Conferma di pagamento

Selezionando il tasto "Invia istanza" sarà finalizzata la presentazione dell'istanza.

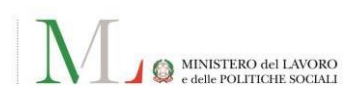

#### 7. Invio istanza

La sezione "Invia istanza" riporta le seguenti informazioni:

- l'avvenuta sottomissione dell'istanza all'Amministrazione;
- la PEC fornita per la ricezione delle comunicazioni da parte dell'Amministrazione;
- il **codice identificativo dell'istanza** generato in seguito all'invio.

È possibile, inoltre:

- Selezionare "Scarica riepilogo" per scaricare il riepilogo in formato .pdf dell'istanza inviata;
- Selezionare "Torna al portale" per tornare alla pagina dei servizi.

| Contatti referente    | 0 |                                                                                                    |
|-----------------------|---|----------------------------------------------------------------------------------------------------|
| Dati azienda          | 0 |                                                                                                    |
| Descrizione istanza   | 0 |                                                                                                    |
| Documenti da allegare | 0 | L'istanza è stata inviata con successo                                                                                                    |
| Riepilogo dati        | 0 | L'istanza è stata inviata con successo al Ministero del Lavoro e delle Politiche Sociali.                                                        |
| Pagamento             | • | Ti sarà comunicato via PEC l'esito. L'indirizzo PEC che hai fornito su cui riceverai la comunicazione:<br>Il codice identificativo dell'istanza: |
| Invio istanza         | • |                                                                                                    |
|                       |   |                                                                                                    |

Figura 18 - Form istanza: Invio istanza

In seguito all'invio dell'istanza, sulla PEC fornita, verrà notificato il numero di protocollo di acquisizione.

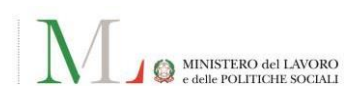

## 3.2 Gestione istanze in bozza o inviate

Selezionando il tasto **"GESTISCI ISTANZE IN BOZZA O INVIATE**" nella Homepage, è visualizzabile l'elenco delle istanze create:

| ID ISTANZA      | ÷ | RICHIESTA                         | ÷ | INVIATA IL | ÷ | STATO                  | ÷ | AZIONI                                  |  |
|-----------------|---|-----------------------------------|---|------------|---|------------------------|---|-----------------------------------------|--|
| ISA202503280004 |   | modifica sedi regionali           |   | 28/03/2025 |   | INVIATA                |   | RIEPILOGO ISTANZA<br>RICEVUTA PAGAMENTO |  |
| ISA202503280003 |   | cessazione abilitazioni           |   | 28/03/2025 |   | CONCLUSA               |   | PROVVEDIMENTO FINALE                    |  |
| ISA202503280002 |   | Estensione abilitazioni           |   | 28/03/2025 |   | <b>()</b> DA INTEGRARE |   | INTEGRA                                 |  |
| ISA202503190002 |   | Iscrizione nei soggetti abilitati |   | 21/03/2025 |   | INVIATA                |   | RIEPILOGO ISTANZA<br>RICEVUTA PAGAMENTO |  |
| ISA202503190001 |   | modifica sedi regionali           |   | 19/03/2025 |   | INVIATA                |   | RIEPILOGO ISTANZA<br>RICEVUTA PAGAMENTO |  |
|                 |   |                                   |   |            |   | IN BOZZA               |   | RIPRENDI                                |  |

Figura 19 - Elenco istanze inviate/in bozza

Le informazioni di dettaglio mostrate nel box dedicato sono le seguenti:

- **ID ISTANZA**: il **codice identificativo della domanda** generato in seguito all'invio (non presente in caso di istanze in stato "IN BOZZA");
- **RICHIESTA**: L'oggetto dell'istanza;
- INVIATA IL: la data di presentazione dell'istanza;
- **STATO**: può assumere i valori:
  - **IN BOZZA**, l'istanza è in fase di compilazione e non ancora inviata;
  - **INVIATA**, l'istanza è stata inviata o integrata (a fronte di richiesta della commissione ministeriale), per le verifiche di competenza;
  - **DA INTEGRARE**, la commissione ministeriale ha richiesto una integrazione della documentazione o ha notificato un preavviso di rigetto;
  - **CONCLUSA**, è stato comunicato il provvedimento finale.
- AZIONI: può assumere i valori;
  - INTEGRA: consente di integrare la documentazione fornita a corredo dell'istanza;
  - consente di riprendere la compilazione dell'istanza in *bozza* dall'ultimo salvataggio effettuato;
  - 🕴, contiene una serie di azioni aggiuntive.

È inoltre possibile scaricare il riepilogo dell'istanza, la ricevuta di pagamento e il provvedimento finale.

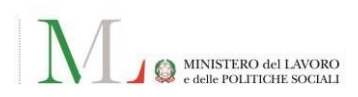

#### 3.3 Integrazione documentale

Durante la fase di verifica dell'istanza, l'Amministrazione potrà informare l'utente della necessità di integrare la documentazione allegata.

La richiesta di integrazione documentale sarà inviata dall'Amministrazione all'indirizzo PEC indicato nell'istanza.

Nell'elenco delle istanze inviate sarà visualizzabile e selezionabile il tasto "Integra".

| ID ISTANZA             | RICHIESTA               | ♦ INVIATA IL | ♦ STATO          | AZIONI  |  |
|------------------------|-------------------------|--------------|------------------|---------|--|
| <u>ISA202503280002</u> | Estensione abilitazioni | 28/03/2025   | \rm DA INTEGRARE | INTEGRA |  |

Figura 20 - Istanza in stato "DA INTEGRARE"

Selezionando "Integra" si potrà procedere al caricamento della documentazione richiesta nella nuova sezione del modulo "Integrazione allegati".

Per proseguire al caricamento della documentazione richiesta è necessario selezionare "**Aggiungi documenti**" e caricare la documentazione nell'apposito box, rispettando dimensione e formato indicati.

| Integrazione allegati | Integra la documentazione richiest                                                                                                    | a                                                                                                    |  |  |  |  |  |
|-----------------------|----------------------------------------------------------------------------------------------------|----------------------------------------------------------------------------------------------------|--|--|--|--|--|
| Riepilogo dati        | Per inviare l'istanza dovrai allegare i documenti riferiti a                                                                                                    | ciascuna tipologia di richiesta.                                                                                                    |  |  |  |  |  |
|                       | l campi contrassegnati da * asterisco sono obbligatori                                                                                                    |                                                                                                    |  |  |  |  |  |
| Invio istanza         | Comunicazione                                                                                                    |                                                                                                    |  |  |  |  |  |
|                       | Titolo                                                                                                    | Oggetto                                                                                                    |  |  |  |  |  |
|                       | Comunicazione di integrazione documentale                                                                                                    | Protocollo nr: 511 del 28/03/2025 – 43 – D.G. per la salute e<br>sicurezza nei luoghi di lavoro e per le politiche assicurative<br>(Dip. III) – Richiesta Integrazione su istanza n.<br>ISA202503280002 |  |  |  |  |  |
|                       | Documento principale                                                                                                    |                                                                                                    |  |  |  |  |  |
|                       | Richiesta_Integrazione_NOTA_DG.pdf                                                                                                    |                                                                                                    |  |  |  |  |  |
|                       | Messaggio<br>Gentile,<br>si trasmette la nota protocollata come in oggetto, con la<br>lavoro del Ministero del lavoro e delle politiche sociale, s<br>documentazione presentata a corredo della istanza.<br>Cordiali saluti<br>Documentazione integrativa | a quale la Direzione generale per la salute e la sicurezza nei luoghi di<br>su indicazione della Commissione, chiede di integrare la                                                                    |  |  |  |  |  |
|                       | Nome del documento richiesto                                                                                                    |                                                                                                    |  |  |  |  |  |
|                       | Hai altri documenti da aggiungere? CARICA UN ALTRO DOC                                                                                                    | <u>UMENTO</u>                                                                                                    |  |  |  |  |  |

Figura 21 - Form istanza: Integrazione documentale

All'avvenuto caricamento di almeno un allegato, selezionare "**Invia istanza**" per finalizzare l'istanza.

**N.B.:** in caso di integrazione documentale, il download del riepilogo dell'istanza sarà comprensivo della documentazione integrata.

## 3.4 Preavviso di rigetto

Durante la fase di verifica dell'istanza, l'Amministrazione potrà notificare all'indirizzo PEC del referente indicato nell'istanza, una comunicazione di **"Preavviso di rigetto"**.

La comunicazione potrà essere richiesta nei seguenti casi esemplificativi:

- L'istanza inviata non soddisfa i requisiti di ammissione;
- L'integrazione documentale richiesta non è stata inviata entro i termini previsti;
- L'integrazione documentale inviata non è esaustiva.

Nell'elenco delle istanze sarà visualizzabile e selezionabile il tasto "Integra".

| ID ISTANZA      | RICHIESTA               | INVIATA IL |                | AZIONI  |
|-----------------|-------------------------|------------|----------------|---------|
| ISA202503280002 | Estensione abilitazioni | 28/03/2025 | 9 DA INTEGRARE | INTEGRA |

Figura 22 - Istanza in stato "DA INTEGRARE

Selezionando "Integra" si potrà procedere al caricamento della documentazione richiesta nella nuova sezione del modulo "**Preavviso di rigetto**".

Per proseguire al caricamento della documentazione richiesta è necessario selezionare "**Aggiungi documenti**" e caricare la documentazione nell'apposito box, rispettando dimensione e formato indicati.

| Integrazione allegati | Integra la documentazione ric                                                                                                    | hiesta                                                                                                    |  |  |  |  |  |  |
|-----------------------|----------------------------------------------------------------------------------------------------|----------------------------------------------------------------------------------------------------|--|--|--|--|--|--|
| Rienilogo dati        | Per inviare l'istanza dovrai allegare i documenti                                                                                                    | Per inviare l'istanza dovrai allegare i documenti riferiti a ciascuna tipologia di richiesta.                                                                                                    |  |  |  |  |  |  |
| httphogo dati         | l campi contrassegnati da * asterisco sono obbligato                                                                                                    | l campi contrassegnati da * asterisco sono obbligatori                                                                                                    |  |  |  |  |  |  |
| Invio istanza         |                                                                                                    |                                                                                                    |  |  |  |  |  |  |
|                       | Comunicazione                                                                                                    |                                                                                                    |  |  |  |  |  |  |
|                       | Titolo                                                                                                    | Oggetto                                                                                                    |  |  |  |  |  |  |
|                       | Notifica preavviso di rigetto                                                                                                    | Protocollo nr: 507 del 28/03/2025 – 43 – D.G. per la salute e<br>sicurezza nei luoghi di lavoro e per le politiche assicurative<br>(Dip. III) – Preavviso di rigetto su istanza n. ISA202503280003 |  |  |  |  |  |  |
|                       | Messaggio                                                                                                    |                                                                                                    |  |  |  |  |  |  |
|                       | Gentile,                                                                                                    |                                                                                                    |  |  |  |  |  |  |
|                       | si trasmette la nota protocollata come in oggetto, con la quale la Direzione generale per la salute e la sicurezza nei luoghi di<br>lavoro del Ministero del lavoro e delle politiche sociale, comunica i motivi che, allo stato, sono ostativi all'accoglimento<br>dell'istanza.<br>Cordiali saluti |                                                                                                    |  |  |  |  |  |  |
|                       | Documento principale                                                                                                    |                                                                                                    |  |  |  |  |  |  |
|                       | Preavviso_Rigetto_NOTA_DG.pdf                                                                                                    | Preavviso_Rigetto_NOTA_DG.pdf                                                                                                    |  |  |  |  |  |  |
|                       | Documenti aggiuntivi                                                                                                    |                                                                                                    |  |  |  |  |  |  |
|                       | Preavviso_rigetto_Allegato_B0.pdf                                                                                                    |                                                                                                    |  |  |  |  |  |  |
|                       | Documentazione integrativa                                                                                                    |                                                                                                    |  |  |  |  |  |  |
|                       | Nome del documento richiesto AGGIUNGI DOCUMENTI. V                                                                                                    |                                                                                                    |  |  |  |  |  |  |
|                       | Hai altri documenti da aggiungere? CARICA UN AL                                                                                                    | TRO DOCUMENTO                                                                                                    |  |  |  |  |  |  |

Figura 23 - Form istanza: Preavviso di rigetto

All'avvenuto caricamento di almeno un allegato, selezionare "Invia istanza" per finalizzare l'istanza.

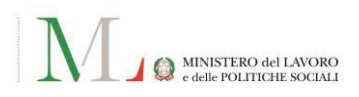

#### 3.5 Provvedimento finale

Al termine della fase di verifica dell'istanza, l'Amministrazione informerà l'azienda istante dell'emissione del provvedimento finale.

La comunicazione sarà inviata dall'Amministrazione all'indirizzo PEC indicato nell'istanza.

Nell'elenco delle istanze verrà visualizzata l'istanza in stato "CONCLUSA".

| ID ISTANZA      | • | RICHIESTA               | ٠ | INVIATA IL | ÷ | STATO    | • | AZIONI                 |  |
|-----------------|---|-------------------------|---|------------|---|----------|---|------------------------|--|
| ISA202503280003 |   | cessazione abilitazioni |   | 28/03/2025 | C | CONCLUSA |   | PROVVEDIMENTO FINALE 🛓 |  |

Figura 24 - Istanza in stato "CONCLUSA"

Selezionando il tasto "PROVVEDIMENTO FINALE" sarà possibile scaricare e visualizzare il documento della Direzione generale per la salute e la sicurezza nei luoghi di lavoro e per le politiche assicurative, redatto in conformità al parere espresso dalla commissione ministeriale, contenente l'esito dell'istanza.

## 4. Richiedere Assistenza

Per ogni tipo di esigenza di natura tecnica o semplicemente per richiedere informazioni sull'applicazione, puoi contattare l'URP (Ufficio Relazioni con il Pubblico) online tramite la sezione dedicata in fondo alla pagina introduttiva raggiungibile tramite link.

Hai bisogno di effettuare una segnalazione? Se hai riscontrato dei problemi o disservizi durante la navigazione, puoi effettuare una segnalazione compilandola e inoltrandola attraverso il portale URP Online.

Figura 25 - URP Online